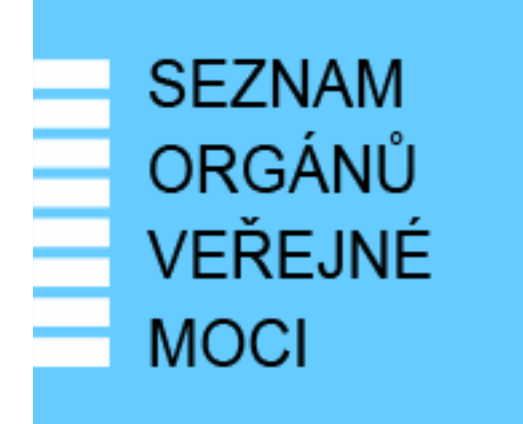

# Provozní dokumentace

Seznam orgánů veřejné moci

## Příručka pro běžného uživatele

Vytvořeno dne: 7. 7. 2011 Aktualizováno: 6. 1. 2025 Verze: 2.9 © 2011-2023 MVČR © 2023-2025 DIA

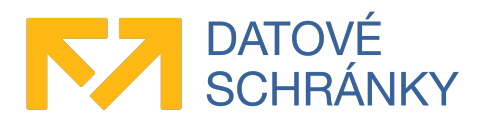

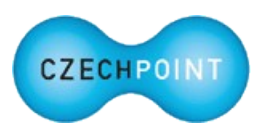

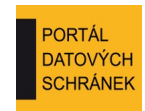

# Obsah

| 1 Úvod                                                                        | 3      |
|-------------------------------------------------------------------------------|--------|
| 1.1 Cíl dokumentu                                                             | 3      |
| 1.2 Zkratky a definice                                                        | 3      |
| 1.3 Technické požadavky                                                       | 3      |
| 1.4 Požadavky na přihlášení do Správy dat                                     | 3      |
| 2 Přehled běžných situací a jejich řešení                                     | 5      |
| Jak mám požádat o zřízení vlastního uživatelského účtu?                       | 5      |
| Nedaří se mi přihlásit prostřednictvím NIA                                    | 5      |
| Během přihlašování se zobrazuje stránka "Ztotožnění fyzické osoby". Co to je? | 5      |
| Zapomněl jsem heslo ke svému účtu.                                            | 5      |
| Jak zjistím, do jakých aplikací mám povolen přístup?                          | 5      |
| Potřebují přidat nebo odebrat přístup do externí aplikace                     | 5      |
| K de naidu informace týkající se mých osobních údajů?                         | 6      |
| Lze zijstit, kdo s mými osobními údaji nakládal?                              | 6      |
| 3 Činnosti běžného uživatelo                                                  | 7      |
| 2 1 Drihláčaní do Správu dot SOVM                                             | /      |
| 3.1.1 Výzva ke ztotožnění vaší osoby                                          | /<br>8 |
| 3.1.2 Domovská stránka Správy dat                                             | 0      |
| 3.2 Přepnutí do jiné uživatelské role                                         | 9      |
| 3.3 Správa údajů o uživateli                                                  | 10     |
| 3.3.1 Zobrazení údajů uživatelského účtu                                      | 10     |
| 3.3.2 Úprava údajů.                                                           | 10     |
| 3.3.3 Změna hesla                                                             | 11     |
| 3.3.4 Úprava osobních certifikátů                                             | 11     |
| 3.3.5 Zakázání přihlašování prostřednictvím NIA                               | 12     |
| 3.3.6 Smazání pseudonymu SEPP                                                 | 12     |
| 3.3.7 Zobrazení seznamu aplikačních rolí                                      | 13     |
| 3.3.8 Osobní údaje                                                            | 13     |
| 3.3.9 Informace o zpracování osobních údajů                                   | 14     |
| 3.4 Ukončení práce ve Správě dat SOVM                                         | 15     |
| 4 Uživatel přistupující do externího systému AIS                              | 16     |
| 4.1 Podmínky pro úspěšný přístup do AIS                                       | 16     |
| 4.2 Přihlašování uživatelů do AIS                                             | 16     |
|                                                                               |        |

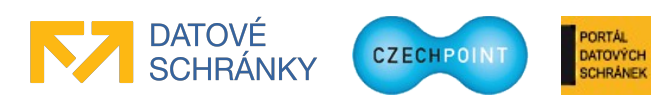

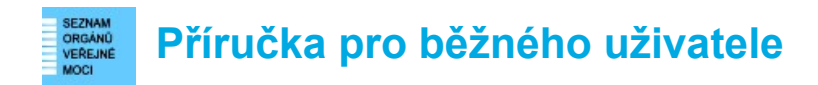

# 1 Úvod

## 1.1 Cíl dokumentu

Tato příručka popisuje činnosti, které mohou provádět běžní uživatelé v administračním rozhraní "Správa dat".

## 1.2 Zkratky a definice

| Zkratka               | Význam                                                                                                    |  |  |
|-----------------------|----------------------------------------------------------------------------------------------------|--|--|
| Lokální administrátor | Osoba s oprávněním spravovat uživatele subjektu.                                                                                                    |  |  |
| NIA                   | Národní bod pro identifikaci a autentizaci                                                                                                    |  |  |
| OVM                   | Orgán veřejné moci                                                                                                    |  |  |
| ROB                   | Registr obyvatel<br>Základní registr, v němž jsou uloženy informace o obyvatelích ČR.                                                                                              |  |  |
| SOVM                  | Seznam OVM                                                                                                    |  |  |
| Subjekt               | Subjektem je zde myšlen orgán státní správy, územní samosprávy nebo<br>fyzická či právnická osoba působící v oblasti veřejné správy, jejíž údaje<br>jsou spravovány v Seznamu OVM. |  |  |

## 1.3 Technické požadavky

Pro přístup do Správy dat Seznamu OVM je zapotřebí webový prohlížeč. Podporovány jsou tyto prohlížeče:

- Microsoft Internet Explorer 8 a novější;
- Mozilla Firefox 29 a novější;
- Google Chrome 35 a novější;
- Safari 5 a novější.

## 1.4 Požadavky na přihlášení do Správy dat

Do Správy dat se přihlásíte jedním z těchto způsobů:

- uživatelské jméno + heslo + komerční certifikát
- uživatelské jméno + heslo + OTP autentizace
- přihlášení prostřednictvím Národního bodu pro identifikaci a autentizaci (NIA)

Uznávány jsou komerční certifikáty vydané autoritou I.CA, PostSignum, eIdentity nebo Národní certifikační autoritou. Naopak nejsou uznávány komerční certifikáty vydané Komerční bankou.

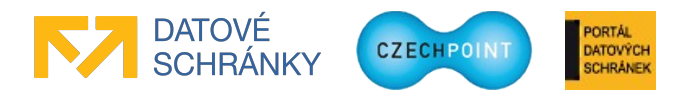

Pro používání OTP autentizace je potřeba do Správy dat zaregistrovat speciální zařízení nebo aplikaci pro generování OTP kódů. Více informací k OTP autentizaci je uvedeno v příručce pro OTP přihlašování (https://www.czechpoint.cz/dokumentace/prirucky/files/prihlasovani OTP.pdf).

V případě přihlašování prostřednictvím NIA je zapotřebí použít identifikační prostředek s úrovní záruk minimálně "značná". Nezbytnou podmínkou pro úspěšné přihlášení prostřednictvím NIA je provedení ztotožnění pro všechny vaše účty, do nichž se chcete hlásit pomocí NIA.

#### Pozor:

Výše uvedený text se týká pouze přihlašování do aplikace Správa dat. Např. pro přihlášení do systému Czech POINT je nutné použít komerční osobní certifikát. Nelze použít OTP autentizaci.

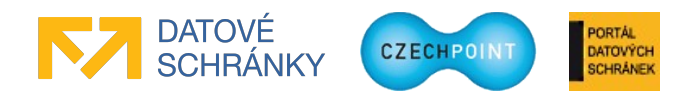

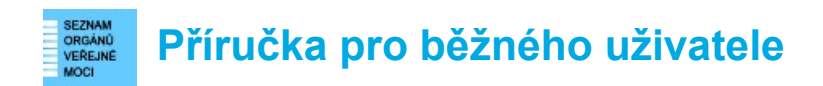

## 2 Přehled běžných situací a jejich řešení

#### 🔍 <u>Jak mám požádat o zřízení vlastního uživatelského účtu?</u>

Jste-li uživatelem v subjektu, požádejte lokálního administrátora subjektu. Jste-li uživatelem ve zřizované organizaci, požádejte administrátora zřizované organizace.

Lokální administrátor nebo administrátor zřizované organizace zřídí účet a sdělí vám přihlašovací údaje k účtu. Je doporučeno co nejdříve si změnit heslo k účtu. *Postup změny hesla viz kapitola 3.3.3*.

#### 🔍 Nedaří se mi přihlásit prostřednictvím NIA.

Abyste mohli používat přihlášení prostředictvím NIA, musí být splněny tyto podmínky:

- V JIP Czech POINT musíte mít zřízen alespoň jeden uživatelský účet. Účet vám zřídí lokální administrátor.
- Pro vytvořený uživatelský účet (účty) musí být provedeno ztotožnění (viz kap. 3.1.1).
- Zkontrolujte, zda nemáte ve svém účtu zakázáno přihlašování prostřednictvím NIA (viz kap. 3.3.5). Přihlašování prostřednictvím NIA může být také zakázáno pro celý subjekt; tuto skutečnost si ověřte u lokálního administrátora.

Dále platí, že pomocí NIA se nelze přihlásit do informačního systému Czech POINT.

Pokud přetrvávají problémy s přihlášením prostřednictvím NIA, můžete zkusit smazat ze svého účtu tzv. pseudonym SEPP (viz kap. 3.3.6) a přihlášení prostřednictvím NIA zopakovat.

#### 🔍 <u>Během přihlašování se zobrazuje stránka "Ztotožnění fyzické osoby". Co to je?</u>

Touto stránkou jste žádáni o provedení ztotožnění vaší osoby – tj. přidělení AIFO z registru obyvatel pro vaši osobu.

Pro ztotožnění je zapotřebí zadat typ a číslo vašeho dokladu totožnosti, nebo datum a místo narození. *Další informace jsou uvedeny v příručce pro ztotožnění osob (https://www.czechpoint.cz/dokumentace/prirucky/files/CzP ztotozneni osob v JIP.pdf*).

#### 🔍 <u>Zapomněl jsem heslo ke svému účtu.</u>

Požádejte o resetování hesla lokálního administrátora, resp. administrátora zřizované organizace (máte-li účet zřízen ve zřizované organizaci). Ten vašemu účtu nastaví nové heslo. Je doporučeno co nejdříve si změnit resetované heslo k účtu. Postup změny hesla viz kapitola 3.3.3.

#### 🔍 <u>Jak zjistím, do jakých aplikací mám povolen přístup?</u>

Ve Správě dat se na stránce "Můj profil" přepněte na stránku se seznamem aplikačních rolí. *Detailní postup viz kapitola 3.3.7.* 

#### Potřebuji přidat nebo odebrat přístup do externí aplikace.

Aplikační role, které jsou přiřazeny k vašemu účtu, může spravovat lokální administrátor. Požádejte jej o provedení požadované změny.

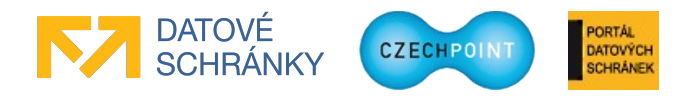

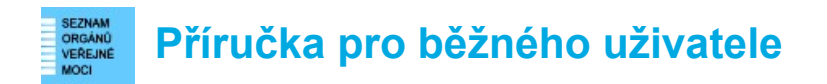

#### Kde najdu informace týkající se mých osobních údajů?

Zobrazte si stránku "Můj profil" a přepněte se na záložku "Osobní údaje" nebo "Informace o zpracování údajů § 12 z. č. 101/2000 Sb.". Na záložce "Osobní údaje" je odkaz na prohlášení o zpracování osobních údajů. *Další informace viz kapitoly 3.3.8 a 3.3.9*.

#### <u>Lze zjistit, kdo s mými osobními údaji nakládal?</u>

Ano. Zobrazte si stránku "Můj profil" a přepněte se na záložku "Informace o zpracování údajů § 12 z. č. 101/2000 Sb.". Zde jsou uvedeny záznamy o tom, kdo, kdy a jak pracoval s vašimi osobními údaji. *Detailní postup viz kapitola 3.3.9*.

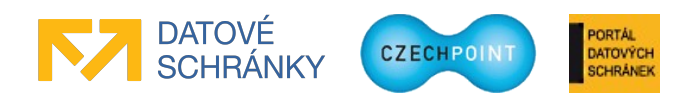

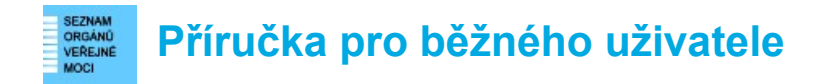

## 3 Činnosti běžného uživatele

## 3.1 Přihlášení do Správy dat SOVM

Do svého webového prohlížeče zadejte adresu rozhraní pro správu dat SOVM:

https://www.czechpoint.cz/spravadat/

Zobrazí se přihlašovací obrazovka:

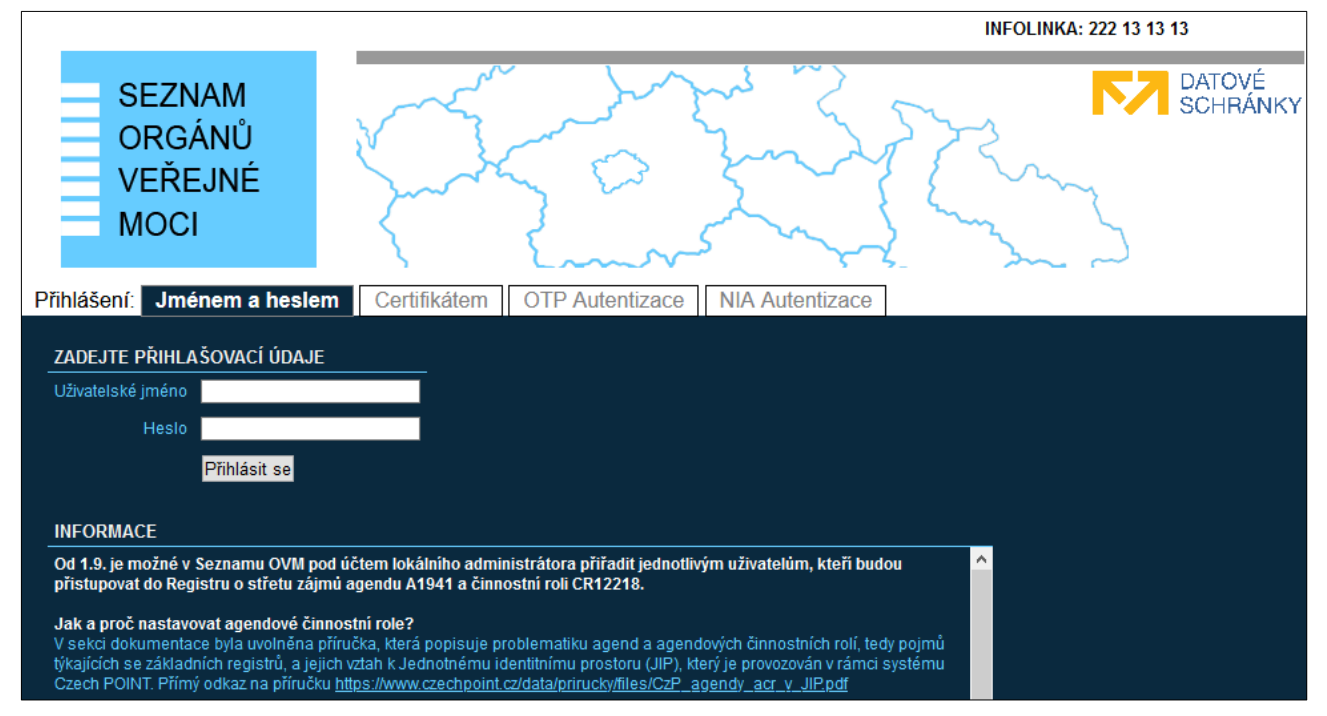

Nyní se nacházíte na záložce "Jménem a heslem". Tato záložka slouží pro prvotní přihlášení do Správy dat, kdy ještě nemáte pro svůj účet zaregistrován certifikát nebo aktivováno OTP přihlašování. Zadejte své uživatelské jméno a heslo.

Pokud máte u svého účtu zaregistrován komerční certifikát, klikněte na záložku "Certifikátem". Budete vyzváni k vybrání přihlašovacího certifikátu. Následně zadejte uživatelské jméno a heslo.

Pokud máte aktivovánu OTP autentizaci, klikněte na záložku "OTP Autentizace". Zadejte své uživatelské jméno a heslo. Dále vygenerujte na svém OTP zařízení či aplikaci jeden OTP kód, který zadejte do přihlašovací stránky, do pole "Kód".

Nakonec stiskněte tlačítko Přihlásit se.

Pokud se chcete přihlásit prostřednictvím NIA, klikněte na záložku "NIA Autentizace". Budete přesměrováni do NIA, kde si zvolíte identifikační prostředek a pomocí něj ověříte svoji identitu. Ze seznamu zvolíte údaje, které chcete vrátit do JIP/KAAS Czech POINT. Dojde k vašemu přesměrování zpět do systému Czech POINT. Pokud vaší identitě z NIA odpovídá více účtů v JIP Czech POINT, vyberete si, do kterého účtu se chcete přihlásit. Pokud identitě z NIA odpovídá právě jeden váš účet v JIP, budete automaticky přihlášeni pod tímto účtem.

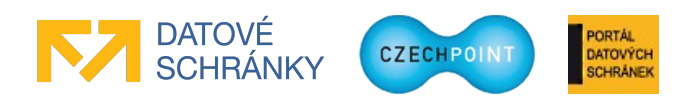

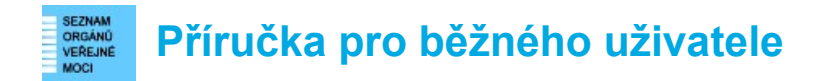

### 3.1.1 Výzva ke ztotožnění vaší osoby

Může se zobrazit webová stránka pro provedení ztotožnění vaší osoby:

| MINISTERSTVO VNITRA<br>ČESKÉ REPUBLIKY                                                                                                    | Ztotožnění fyzické osoby                                                                                                    | CZECHPOINT                                                                                       |  |
|----------------------------------------------------------------------------------------------------|----------------------------------------------------------------------------------------------------|--------------------------------------------------------------------------------------------------|--|
| Ztotožnění fyzické osoby                                                                                                    |                                                                                                    |                                                                                                  |  |
| Jednotný identitní prostor (JIP) slouží jako aute<br>registrech. Na základě § 56a odst. 3 uvedeného<br>tímto vyzývá k poskytnutí údajů pro Vaše jedno                                                                                                    | ntizační informační systém podle § 56a záko<br>v zákona Vás Ministerstvo vnitra (správce aut<br>označné ztotožnění jakožto fyzické osoby vů | ona č. 111/2009 Sb., o základních<br>tentizačního informačního systému)<br>či registru obyvatel. |  |
| Identifikace osoby                                                                                                    |                                                                                                    |                                                                                                  |  |
| Bude provedeno ztotožnění osoby s následující<br>chybné, požádejte vašeho lokálního administrát<br>Seznam lokálních administrátorů                                                                                                    | mi údaji. Prosíme, zkontrolujte správnost zad<br>tora o jejich opravu.                                                                      | daného jména a příjmení. Jsou-li údaje                                                           |  |
| Jsou-li údaje správné, vyberte způsob proveden                                                                                                    | ií ztotožnění, zadejte požadované údaje a stis                                                                                              | kněte tlačítko "Provést ztotožnění".                                                             |  |
| Příjmení: Novák                                                                                                    |                                                                                                    |                                                                                                  |  |
| <ul> <li>Ztotožnit pomocí osobního dokladu:</li> </ul>                                                                                                    |                                                                                                    |                                                                                                  |  |
| Typ dokladu: občanský průkaz<br>Číslo dokladu:*                                                                                                    |                                                                                                    |                                                                                                  |  |
| O Ztotožnit pomocí data narození:                                                                                                    |                                                                                                    |                                                                                                  |  |
| Provést ztotožnění                                                                                                    |                                                                                                    |                                                                                                  |  |
| Poznámka                                                                                                    |                                                                                                    |                                                                                                  |  |
| V případě kladného výsledku ztotožnění budou<br>č. 111/2009 Sb., o základních registrech.                                                                                                    | u do JIP zapsány údaje o Vaší osobě v rozsahi                                                                                               | u, definovaném v § 56a odst. 3 zákona                                                            |  |
| V uložených údajích se nacházejí Vaše osobní u<br>tomto prohlášení o zpracování osobních údajů.                                                                                                    | údaje. Podrobné informace o zpracování Vaš                                                                                                  | ich osobních údajů jsou uvedeny v                                                                |  |
| Ztotožnění se pravděpodobně nezdaří, pokud Vaše údaje zapsané v registru obyvatel neodpovídají skutečnosti. V takovém případě doporučujeme, abyste reklamovali údaje v registru obyvatel (resp. požádali o jejich změnu), a to buď prostřednictvím formuláře v prostředí CzechPOINT@office nebo osobní návštěvou kontaktního místa veřejné správy (Czech POINT). Vyřízení takto podané žádosti může trvat až 30 dnů. |                                                                                                    |                                                                                                  |  |
| Pokud jste osobou, která není vedena v registru<br>Helpdesk Czech POINT a jeho prostřednictvím                                                                                                    | i obyvatel (viz § 17 zákona č. 111/2009 Sb.,<br>i zašlete na Ministerstvo vnitra žádost o uděle                                             | o základních registrech), kontaktujte<br>ení výjimky ze ztotožnění.                              |  |
| © 2013 Ministerstvo vnitra České republiky, vse                                                                                                    | echna práva vyhrazena                                                                                                    |                                                                                                  |  |

Vyberte si, pomocí jakých údajů ztotožnění provedete, a zadejte požadované osobní údaje. Stiskněte tlačítko **Provést ztotožnění**. Po úspěšném ztotožnění se již tato stránka nebude zobrazovat.

Po ztotožnění budou do JIP Czech POINT uloženy vaše osobní údaje pro potřeby autentizačního informačního systému podle § 56a zákona č. 111/2009 Sb., o základních registrech. Na webové stránce pro ztotožnění je uveden odkaz na prohlášení o zpracování osobních údajů, kde jsou uvedeny další informace ohledně nakládání s vašimi osobními údaji.

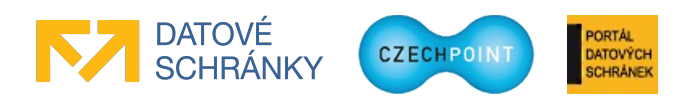

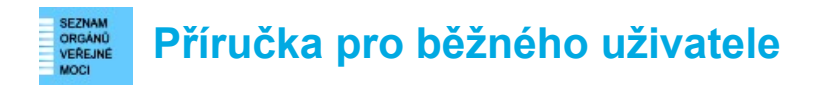

### 3.1.2 Domovská stránka Správy dat

Zobrazí se domovská stránka Správy dat SOVM:

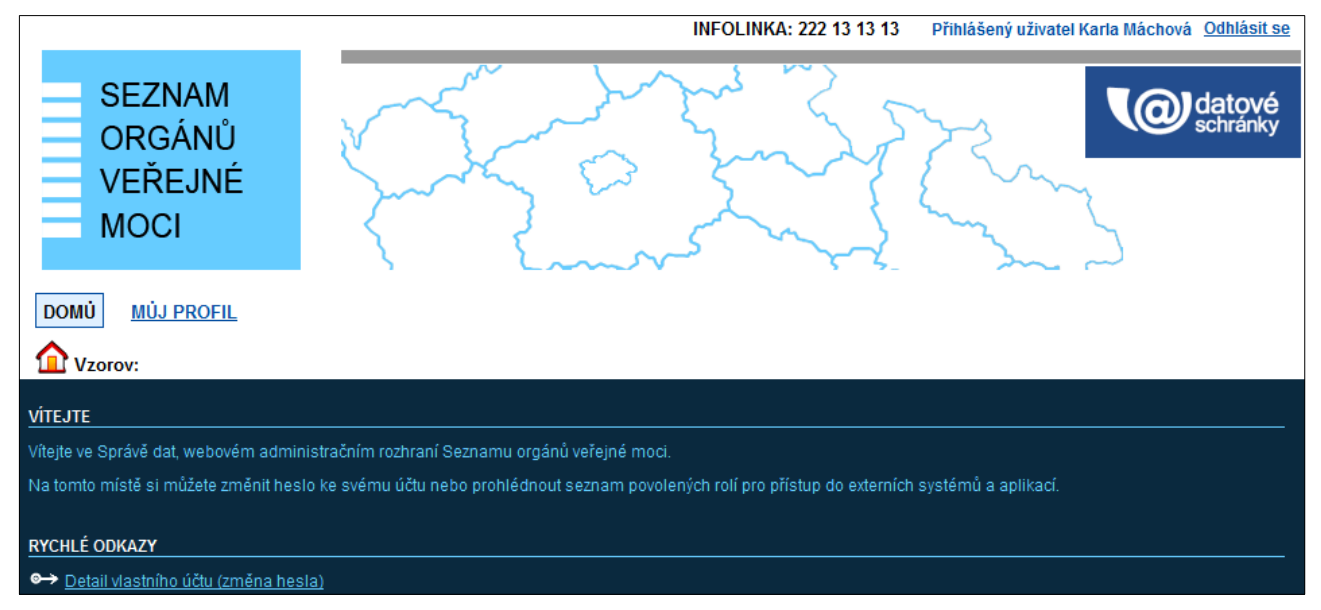

## 3.2 Přepnutí do jiné uživatelské role

Pokud máte pro svůj uživatelský účet nastaveno více rolí (např. běžný uživatel a lokální administrátor), budete do Správy dat automaticky přihlášení v roli s nejvyššími právy. Do jiné role se můžete přepnout pomocí vysouvacího seznamu rolí, který se objeví v pravé horní části stránky:

| Lokální admin (Vzorov) | • | Změna role |
|------------------------|---|------------|
|                        |   |            |

Změnu do zvolené role provedete kliknutím na odkaz "Změna role". Dojde ke změně aktivní uživatelské role, čímž se rovněž změní uživatelské rozhraní Správy dat.

Pokud žádnou další uživatelskou roli přidělenu nemáte, vysouvací seznam pro výběr role, se nezobrazuje.

#### Poznámka:

Výše popisované role nejsou role, které vás opravňují k přístupu do externích systémů, jako je např. Czech POINT. Aplikační role do externích systémů jsou popsány v kapitole 3.3.7.

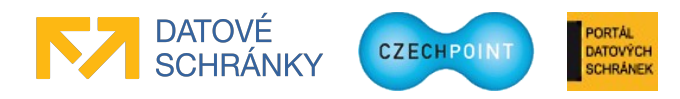

## 3.3 Správa údajů o uživateli

## 3.3.1 Zobrazení údajů uživatelského účtu

V horním menu klikněte na položku "Můj profil". Na domovské stránce můžete rovněž kliknout na rychlý odkaz "Detail vlastního účtu". Zobrazí se seznam údajů uživatelského účtu:

| DOMÚ MÚJ PROFI    | IL             |       |             |                                             |            |
|-------------------|----------------|-------|-------------|---------------------------------------------|------------|
| ሰ Vzorov:         |                |       |             |                                             |            |
|                   |                |       |             |                                             |            |
|                   |                |       |             |                                             | CZECHPOINT |
| Obecné            | Osobní údaje H | leslo | Správa rolí | Informace o zpracování údajů § 28 z. č. 110 | /2019 Sb.  |
| ÚDAJ              |                |       | HODNOTA     |                                             |            |
| Uživatelské jméno | 2 1            |       | mslancar2   |                                             |            |
| Titul ?           |                |       |             |                                             | 🖊 Upravit  |
| Jméno ?           |                |       | Martin      |                                             | 🖊 Upravit  |
| Příjmení ?        |                |       | Šlancar     |                                             | 🖊 Upravit  |
| Titul ?           |                |       |             |                                             | 🖊 Upravit  |
| Fotografie ?      |                |       |             |                                             | 🖊 Upravit  |
| Blokování účtu    |                |       |             |                                             |            |
| AIFO přiděleno    |                |       | Ne          |                                             |            |

## 3.3.2 Úprava údajů

Na obrazovce s údaji vašeho uživatelského účtu (viz kapitola 3.3.1) klikněte na odkaz "Upravit" v pravé části obrazovky. Zobrazí se malé okno, v němž upravíte zvolený údaj:

| TELEFONY       |                        |
|----------------|------------------------|
|                |                        |
|                |                        |
|                |                        |
| Přidat         |                        |
| Uložit změny   | Zrušit                 |
| Seznam kontakt | ních telefonních čísel |

Obsah okna se liší podle toho, jaký údaj právě upravujete.

Zadaná adresa uživatele se ověřuje vůči registru adres RUIAN. Zaškrtnutím políčka "Dočasná adresa" nebude ověření adresy provedeno a adresa bude označena jako dočasná. Zadáte-li pouze část adresy a pokusíte se uložit provedené změny, zobrazí se seznam možných adres odpovídajících zadané části adresy. Naopak pokud znáte identifikační kód adresy, zadejte jej do pole "Kód adresy" a stiskněte tlačítko **Načíst**. Do ostatních polí adresy se automaticky doplní jednotlivé údaje adresy.

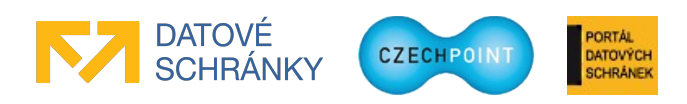

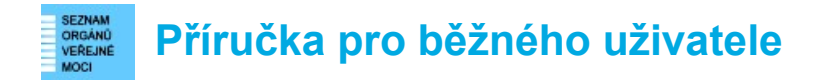

Při editaci některých údajů můžete stisknout tlačítko **Přidat** pro vložení nového editovacího pole, které umožní zadání další hodnoty (např. dalšího telefonního čísla nebo e-mailové adresy).

Ne všechny údaje vašeho účtu lze editovat.

#### Důležité

Pokud proběhlo ztotožnění osoby (v řádku "AIFO přiděleno" je hodnota "Ano"), nelze editovat jméno a příjmení. Tyto údaje jsou přebírány a synchronizovány z registru ROB.

#### 3.3.3 Změna hesla

Na obrazovce s údaji vašeho uživatelského účtu (viz kapitola 3.3.1) se přepněte na záložku "Heslo" a klikněte na odkaz "Upravit" u údaje "Heslo". Zobrazí se okno, do kterého zadejte dvakrát nové heslo:

| HESLO                                                                                                    |                                    |
|----------------------------------------------------------------------------------------------------|------------------------------------|
|                                                                                                    | + ověření hesla                    |
| Uložit změny Zrušit                                                                                                    |                                    |
| Pravidla pro vytvoření hesla<br>-musí mít minimálně 7 znaků,<br>-musí obsahovat alespoň 4 jedinečné znaky,<br>-musí obsahovat alespoň jednu číslici,<br>-povolené znaky jsou a-z A-Z 0-9.; _: @ &   ! *  <br>-nesmí být shodné s přihlašovacím jménem, př<br>jménem. | % = + - ? , ,<br>íjmením, křestním |

## 3.3.4 Úprava osobních certifikátů

Na obrazovce s údaji vašeho uživatelského účtu (viz kapitola 3.3.1) klikněte na odkaz "Upravit" u údaje "Certifikáty". Zobrazí se okno pro registraci vašich osobních certifikátů:

| CERTIFIKÁTY                                                           |                            |  |  |  |
|-----------------------------------------------------------------------|----------------------------|--|--|--|
| Typ certifikátu:                                                      | Kvalifikovaný certifikát 💌 |  |  |  |
| Certifikační autorita:                                                | PostSignum 💌               |  |  |  |
| Sériové číslo:                                                        | 169593                     |  |  |  |
| Typ certifikátu:                                                      | Komerční certifikát 💌      |  |  |  |
| Certifikační autorita:                                                | PostSignum 💌               |  |  |  |
| Sériové číslo:                                                        | 71738                      |  |  |  |
| Přidat                                                                |                            |  |  |  |
| Uložit změny Zrušit                                                   |                            |  |  |  |
| Seznam certifikátů komerčních a kvalifikovaných certifikátů uživatele |                            |  |  |  |

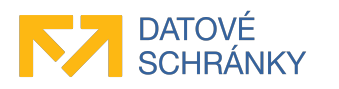

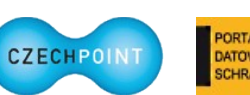

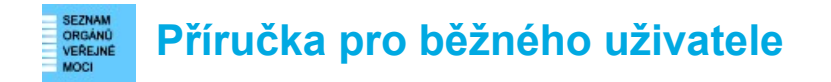

Postupně vyberte nebo zadejte:

- typ certifikátu (kvalifikovaný nebo komerční),
- certifikační autoritu, která certifikát vydala,
- sériové číslo certifikátu (je uvedeno např. na protokolu o vydání certifikátu).

Pomocí tlačítka Přidat můžete k účtu zaregistrovat další certifikát.

Stiskněte tlačítko Uložit změny pro uložení údajů o certifikátech.

Certifikáty smažete ze seznamu tak, že smažete jejich sériové číslo a uložíte změny. Smazat můžete např. certifikáty s prošlou platností.

#### Upozornění:

Přestože formulářová pole na obrazovce umožňují zadat údaje o komerčním certifikátu vydaném Komerční bankou, tyto komerční certifikáty systém Czech POINT nepodporuje. Jsou podporovány pouze kvalifikované certifikáty vydané Komerční bankou.

#### Důležité:

Před vypršením platnosti certifikátů si nezapomeňte s dostatečným předstihem nechat vydat nové certifikáty. Po nainstalování nových certifikátů proveď te jejich registraci ve Srávě dat pomocí výše uvedeného postupu.

Pokud jste si nechali nové certifikáty vydat u stejné certifikační autority a ty staré již nebudete používat, stačí pouze opravit sériová čísla certifikátů. Měli byste si ale být jisti, že máte nové certifikáty plně funkční, tj. že jejich instalace byla úspěšná.

## 3.3.5 Zakázání přihlašování prostřednictvím NIA

Ve svém účtu máte možnost zakázat si přihlašování prostřednictvím NIA.

Na obrazovce s údaji vašeho uživatelského účtu (viz kapitola 3.3.1) klikněte na odkaz "Upravit" u údaje "Zakázat přihlašování pomocí NIA". Zobrazí se nové okno, ve kterém vyberte z vysouvacího seznamu položku "Ano" a stisknete tlačítko **Uložit změny**.

Přihlašování pomocí NIA opět povolíte nastavením hodnoty "Ne" nebo prázdné hodnoty.

### 3.3.6 Smazání pseudonymu SEPP

Pseudonym SEPP souvisí s přihlašováním prostřednictvím NIA. Pokud bude přihlašování prostřednictvím NIA působit problémy, zkuste z účtu odebrat pseudonym SEPP.

Na obrazovce s údaji vašeho uživatelského účtu (viz kapitola 3.3.1) se přepněte na záložku "Heslo" a klikněte na odkaz "Upravit" u údaje "Pseudonym SEPP". Ve vysouvacím seznamu nemůžete nastavit jinou hodnotu než "Smazat", takže stiskněte tlačítko **Uložit změny** pro smazání pseudonymu SEPP. Stisknutím tlačítka **Zrušit** se smazání pseudonymu neprovede.

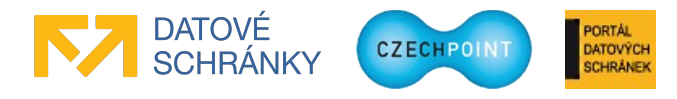

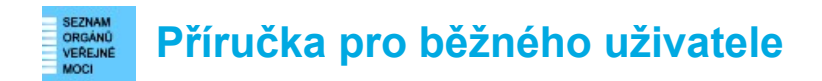

## 3.3.7 Zobrazení seznamu aplikačních rolí

Na obrazovce s údaji vašeho uživatelského účtu (viz kapitola 3.3.1) klikněte na odkaz "Správa rolí" nad seznamem údajů účtu. Zobrazí se nová stránka se seznamem aplikačních rolí, které vám byly přiděleny:

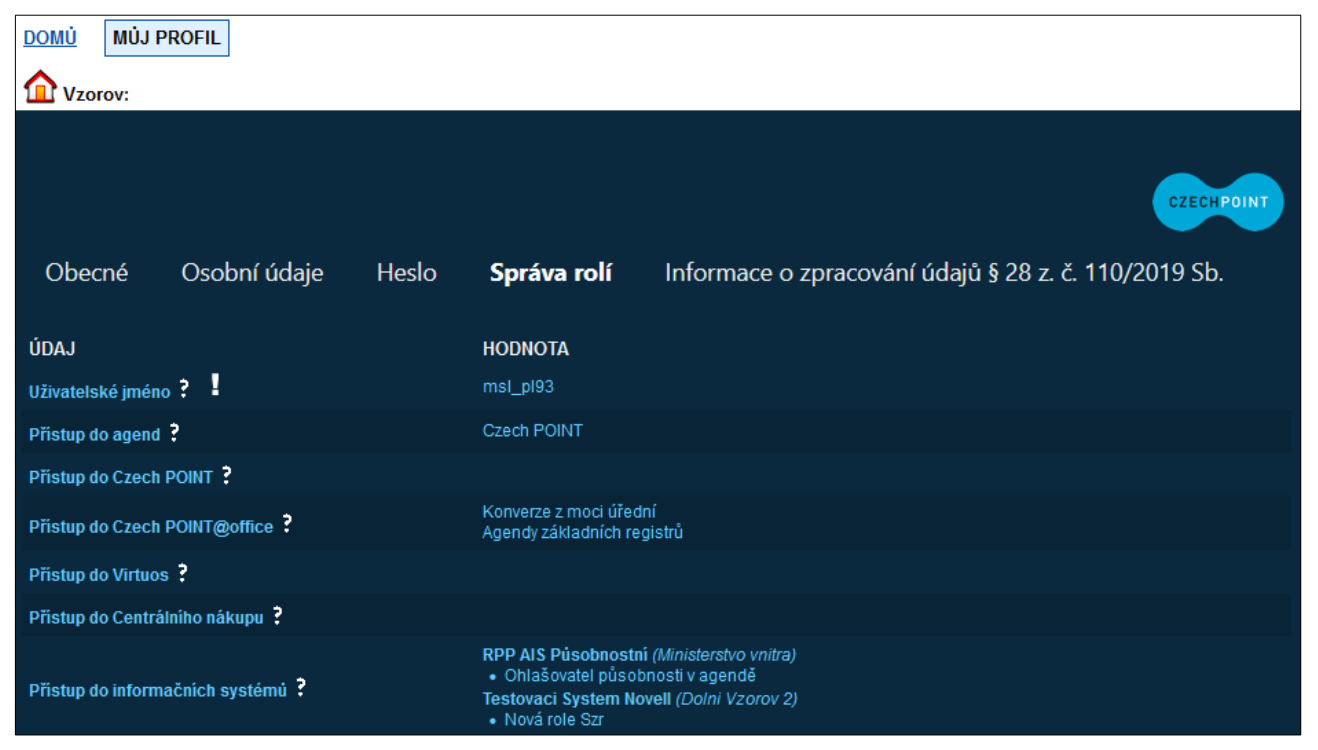

Seznam rolí je určen pouze pro prohlížení. Nemůžete jej editovat.

## 3.3.8 Osobní údaje

Na obrazovce s údaji vašeho uživatelského účtu (viz kapitola 3.3.1) se přepněte na záložku "Osobní údaje".

Zobrazí se stránka se seznamem vašich osobních údajů, které jsou o vaší osobě vedeny podle § 56a zákona č.111/2009 Sb., o základních registrech:

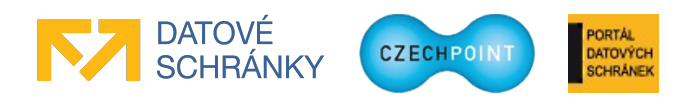

| DOMU MUJ PROFIL                                                                                                    |                                                     |                                                 |            |  |
|----------------------------------------------------------------------------------------------------|-----------------------------------------------------|-------------------------------------------------|------------|--|
| Vzorov:                                                                                                    |                                                     |                                                 |            |  |
|                                                                                                    |                                                     |                                                 |            |  |
|                                                                                                    |                                                     |                                                 | CZECHPOINT |  |
| Obecné Heslo Správa rolí                                                                                            | Osobní údaje Inform                                 | nace o zpracování údajů § 12 z. č. 101/2000 Sb. |            |  |
| ÚDAJ                                                                                                    | HODNOTA                                             |                                                 |            |  |
| Uživatelské jméno ?                                                                                                 | msl_pl93                                            |                                                 |            |  |
| Osobní údaje smazány ?                                                                                              |                                                     |                                                 |            |  |
| Misto narozeni                                                                                                    | Domamil (Třebíč)                                    |                                                 |            |  |
| Datum narození ?                                                                                                    | 25.04.1927                                          |                                                 |            |  |
| Datum úmrtí                                                                                                    |                                                     |                                                 |            |  |
| Doklady ?                                                                                                    | cestovní pas: 11111870<br>občanský průkaz: 11111870 |                                                 |            |  |
| Podrobné informace o zpracování osobních údajů jsou uvedeny v tomto <u>prohlášení o zpracování osobních údajů</u> . |                                                     |                                                 |            |  |

Kliknutím na odkaz "prohlášení o zpracování osobních údajů" ve spodní části stránky se zobrazí webová stránka s podrobnými informacemi o nakládání s osobními údaji.

### 3.3.9 Informace o zpracování osobních údajů

Následující postup slouží pro zjištění, kdo, kdy a jak přistupoval k vašim osobním údajům.

Na obrazovce s údaji vašeho uživatelského účtu (viz kapitola 3.3.1) se přepněte na záložku "Informace o zpracování osobních údajů § 12 z. č. 101/200 Sb.". Zobrazí se následující stránka:

| DOMÚ MÚJ PROFIL    |            |                                          |                                            |
|--------------------|------------|------------------------------------------|--------------------------------------------|
| <b>W</b> zorov:    |            |                                          |                                            |
|                    |            |                                          |                                            |
|                    |            |                                          |                                            |
|                    |            |                                          | CZECHPOINT                                 |
| Obecné Osobní ú    | daje Heslo | Správa rolí Informace o                  | o zpracování údajů § 28 z. č. 110/2019 Sb. |
|                    |            |                                          |                                            |
| DATUM A ČAS        | KDO        | TYP ČINNOSTI                             | POZNÁMKA                                   |
| 28.4.2017 16:42:19 | msl_pl93   | Zobrazení osobních údajů subjektem údajů | i                                          |
| 28.4.2017 16:39:36 | msl_pl93   | Zobrazení osobních údajů subjektem údajů | j Jsem vlastník                            |
| 28.4.2017 16:39:01 | msl_pl93   | Povolení osobních údajů                  |                                            |
| 28.4.2017 16:27:33 | msl_pl93   | Zobrazení osobních údajů subjektem údajů | i                                          |
| 28.4.2017 16:27:13 | msl_pl93   | Zobrazení osobních údajů subjektem údajů | Jsem vlastník                              |
| 28.4.2017 16:26:53 | msl_pl93   | Smazaní osobních údajů                   |                                            |
| 28.4.2017 16:04:20 | msl_pl93   | Zobrazení osobních údajů subjektem údajů | i -                                        |
| 28.4.2017 13:23:08 | msl_pl93   | Zobrazení osobních údajů subjektem údajů | i                                          |
| 28.4.2017 9:37:08  | msl_pl93   | Zobrazení osobních údajů subjektem údajů | i                                          |
| 28.4.2017 9:36:47  | msl_pl93   | Ztotožnění uživatele                     |                                            |
|                    |            |                                          |                                            |
| Exportovat         |            |                                          |                                            |

Po stisku tlačítka Exportovat se záznamy s historií zpracování osobních údajů uloží do souboru s příponou XLSX, který lze otevřít v programu MS Excel.

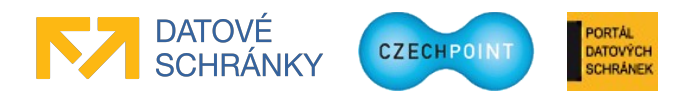

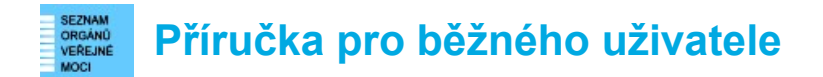

## 3.4 Ukončení práce ve Správě dat SOVM

Klikněte na odkaz **Odhlásit se** v pravém horním rohu. Zobrazí se přihlašovací obrazovka Správy dat.

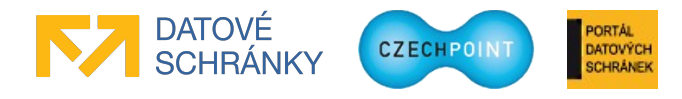

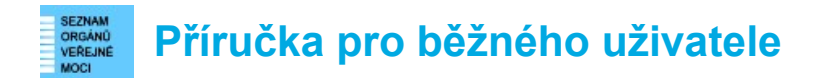

## 4 Uživatel přistupující do externího systému AIS

## 4.1 Podmínky pro úspěšný přístup do AIS

Aby se uživatelé mohli úspěšně přihlásit do externího systému AIS, který je integrován s JIP/KAAS Czech POINT, musí být splněny tyto podmínky:

- 1. Uživatel musí mít vytvořen uživatelský účet v JIP.
- 2. Některé AISy mohou vyžadovat použití tzv. dvoufaktorové autentizace; tj. přihlášení pouze uživatelským jménem a heslem není pro ně akceptovatelné. Případně může AIS vyžadovat přihlášení prostřednictvím NIA za použití identifikačního prostředku s určitou minimální úrovní záruk (značná, vysoká). Správce AIS by požadavky na autentizační metody měl zveřejnit v dokumentaci k AIS (např. v uživatelském manuálu, provozním řádu apod.). V takovém případě si musíte pořídit certifikát, nebo OTP zařízení či mobilní aplikaci, nebo používat identifikační prostředek s dostatečnou úrovní záruk.
- 3. Pro přístup do AIS může být vyžadováno přiřazení určité tzv. přístupové role účtu uživatele. Přístupová role opravňuje uživatele vykonávat činnost v AIS. Přiřazení přístupové role uživatelskému účtu provede lokální administrátor subjektu. Subjektu přiřazuje přístupové role správce AIS, čímž definuje, jaké subjekty s jakými oprávněními mohou přistupovat do AIS. Správce AIS by měl v dokumentaci k AIS zveřejnit, jaké přístupové role musí mít uživatelé přiřazeny, případně zveřejnit informaci, že není potřeba přiřazovat žádné přístupové role.

Přístupové role přiřazuje subjektům správce AIS a tím tak určuje, jaké činnosti může daný subjekt v AIS vykonávat.

4. Pro práci uživatele v AIS může být dále vyžadováno přiřazení určité **činnostní role** účtu uživatele. Činnostní role opravňuje uživatele přistupovat k referenčním údajům v základních registrech.

Přiřazení přístupové role uživatelskému účtu provede lokální administrátor subjektu. Subjektu jsou činnostní role automaticky synchronizovány ze základních registrů na základě zaregistrovaných agend.

## 4.2 Přihlašování uživatelů do AIS

Uživatel si ve webovém prohlížeči otevře přístupovou webovou adresu AIS, kterou by měl zveřejnit správce AIS.

Uživateli se zobrazí přihlašovací stránka JIP/KAAS. Uživatel si zde zvolí způsob přihlášení:

- V případě zvolení "interní" autentizační metody (heslo, certifikát, OTP přihlášení) uživatel zadá příslušné přihlašovací údaje. JIP/KAAS ověří správnost těchto údajů.
- V případě zvolení přihlášení prostřednictvím NIA je uživatel přesměrován do NIA. Zde si vybere identifikační prostředek a jeho prostřednictvím prokáže svoji identitu. Dále odsouhlasí předání svých osobních údajů do JIP/KAAS. Nakonec je uživatel přesměrován zpět do JIP/KAAS. JIP/KAAS na základě předané identity NIA vyhledá odpovídající účty

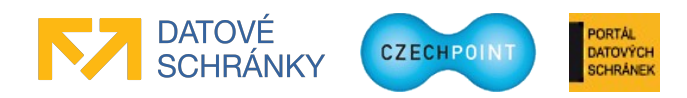

uživatele v JIP. Pokud je nalezeno více účtů, je uživatel vyzván, aby si vybral, pod jakým účtem v JIP se chce přihlásit.

Další postup je shodný pro jakoukoliv vybranou autentizační metodu.

JIP/KAAS přesměruje ověřeného uživatele do cílového AIS. AIS zavolá autentizační webovou službu JIP/KAAS a vyzvedne si údaje o uživateli. Tyto údaje použije k vyhodnocení, zda má daný uživatel oprávnění pracovat v AIS.

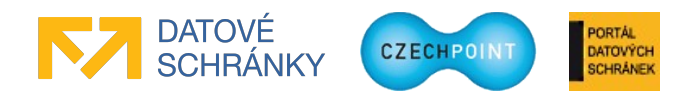